# FARCOM 远通 FC-CDS 数据转发服务器(电视抓包服务器) 用户使用说明

# 杭州利旺智能科技有限公司

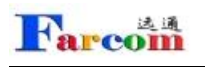

# 目录

| 目录2        | • |
|------------|---|
| 第1章 概述     |   |
| 1 IP 地址配置  | • |
| 2 注意事项4    | - |
| 第2章 系统设置   | , |
| 1 抓包服务器设置5 | , |
| 2 系统升级7    | , |
| 第3章 常见问题解答 | , |
| 第4章 兼容设备   | ) |

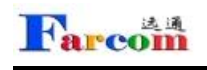

### 第1章概述

#### 1.1 IP 地址配置

▶ 首先将设备放置在会议室或控制室相应的机柜上;

将电源线接入设备电源插口,将网线连接到配置网口(机器背面)WAN口,按下 电源开关;如图:

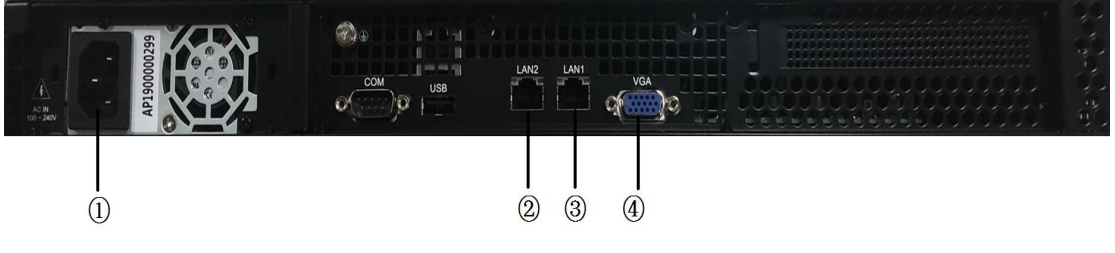

- 1. 电源接口
- 2. LAN2 接口
- 3. LAN1 接口
- 4. VGA 口

网口说明:

LAN1 口:系统管理员系统设置时所使用网口,默认 ip:10.10.10(无法更改), 默认端口 800。

LAN2 口:管理员及普通用户登录使用网口, ip 地址由管理员通过 LAN1 口登录修 改获得, 默认端口 88。

➤ 在客户端的 PC 机增加一个 IP 地址: 10.10.10.x (x 为除 10 以外的 1~254 之间的任意一个数字),子网掩码为 255.255.255.0。

▶ 打开 IE 浏览器,在地址栏中输入 URL: http: //10.10.10.10.800 (录播 WAN 网口已启用,同时端口号必须输入),进入录播服务器的登录页面,输入用 户名和密码(初始值为 admin 和 1234)。

### 欢迎登陆系统

登录后进入"IP设置"菜单,修改LAN2网口的IP地址、子网掩码和默认网关,然后点击"确定",重新启动系统。(注:重新启动时间大概为2分钟)。

|    | IP地址          | 子网掩码          | 网关          | NAT映射地址 |
|----|---------------|---------------|-------------|---------|
| 11 | 10.10.10.10   | 255.255.255.0 |             |         |
| 2  | 192.168.1.221 | 255.255.255.0 | 192.168.1.1 |         |

▶ 地址配置完成后,将上面 LAN2 网口接入交换机即可开始使用录播服务器。

#### 1.2 注意事项

➤ 系统默认的管理员用户名不能修改,密码建议您在使用时进行修改,但必须 妥善保存,如果密码忘记将无法登录系统,只能通过厂商技术支持恢复录播服务 器的出厂设置,将用户名和密码分别恢复为 admin 和 1234。

▶ 严禁在修改 IP、升级过程中断电、断网。

# 第2章系统设置

#### 2.1 抓包服务器设置

Farcom

当 MCU 与电视墙距离较远如不在同一栋大楼内,此时无法通过做镜像的方式将 视频数据发送给电视墙解码,则必须增加一台抓包服务器放置在 MCU 一侧进行 数据转发(电视墙服务器需要单独购买)。连接方法如下图:

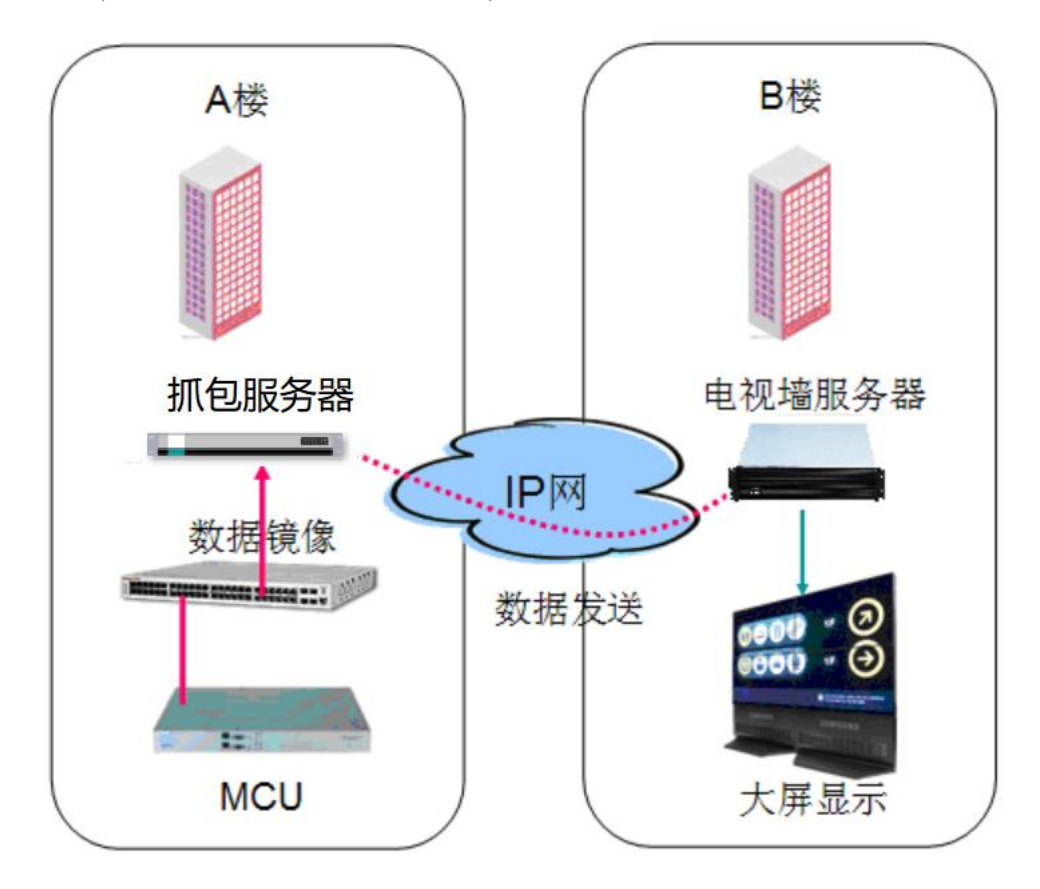

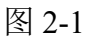

电视墙服务器运行设置:

进入电视墙服务器后,找到 系统设置,点击进入,找到"IFrame"I 帧申请项, 填写 IP 地址到下面框内,如下图:

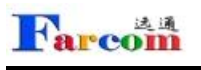

| 参数设置        |             |            |                         |        |              |       |           |         | ×          |
|-------------|-------------|------------|-------------------------|--------|--------------|-------|-----------|---------|------------|
| etectStream | FileDir     | IFrame     | OSD                     | Output | PacketSource | Port  | Sink      | Sniffer | Source 💌   |
| MCUIF       | rameReque   | estType: 1 |                         |        |              |       |           |         |            |
| MCUIFran    | neRequest   | Address: 🗍 |                         |        |              |       |           |         |            |
| MCUIFrameH3 | 23Injector/ | Address: 1 | 27. <mark>0</mark> .0.1 |        |              |       |           |         |            |
|             | MCUIFra     | meUser.    |                         |        |              | 4     |           |         |            |
|             | MCUIFra     | mePass:    |                         |        |              |       |           |         |            |
| MCUIF       | rameTopLo   | ossRate: 1 | 00                      |        |              |       | <b></b>   |         |            |
| MCUIF       | rameTrace   | eIFrame: 🛃 | 1                       |        |              |       |           |         |            |
|             |             |            |                         |        |              |       |           |         |            |
|             |             |            |                         |        |              |       |           |         |            |
|             |             |            |                         |        |              |       |           |         |            |
|             |             |            |                         |        |              |       |           |         |            |
|             |             |            |                         |        |              |       |           |         |            |
|             |             |            | _                       |        |              |       | ſ         | 确定      | 取消         |
|             |             |            |                         |        |              |       |           |         |            |
|             |             |            |                         |        |              |       |           |         |            |
| MCUIFra     | meRe        | eques      | tAdd                    | lress: | MCUI         | Frame | eH32      | 3Iniect | orAddress: |
|             |             |            |                         |        |              |       |           | ,       |            |
|             |             |            |                         |        |              |       |           |         |            |
|             |             |            |                         | 图      | 2-2          |       |           |         |            |
|             | _           |            |                         |        |              |       |           |         |            |
| P           | acketS      | ource      |                         |        |              |       |           |         |            |
| 接着进入        |             |            | 选项                      | 里,将教   | 丧取视频数据       | 君包的   | 源地        | 址填入     | ,此处填写      |
| "抓句服冬哭      | 的IP州        | 1+1-       |                         |        |              |       |           |         |            |
| 抓巴加力        | HĴ II Đ     | SrIL∘      |                         |        |              |       |           |         | 2000       |
| 参数设置        | _           |            | -                       | -      |              |       |           | -       | ×          |
| etectStream | FileDir     | IFrame     | OSD                     | Output | PacketSource | Port  | Sink      | Sniffer | Source 🔮   |
|             | PacketSou   | urcePort:  | 9000                    |        |              |       | <b>\$</b> |         |            |
| Packe       | etSourceAd  | ldresses:  | 192.168.                | 1.180  |              |       |           |         |            |
|             |             |            |                         |        |              |       |           |         |            |
|             |             |            |                         |        |              |       |           |         |            |
|             |             |            |                         |        |              |       |           |         |            |
|             |             |            |                         |        |              |       |           |         |            |
|             |             |            | 古口                      | 上市と日日  | 夕眼的雨         | նեւյ  |           |         |            |
|             |             |            | <b>県</b> 与              | 加巴服    | .分 岙 的 IP    | 삔끠    | •         |         |            |
|             |             |            |                         |        |              |       |           |         |            |
|             |             |            |                         |        |              |       |           |         |            |
|             |             |            |                         |        |              |       |           |         |            |
|             |             |            |                         |        |              |       |           |         |            |
| 54          |             |            |                         |        |              |       |           | 确定      | 取消         |

图 2-3

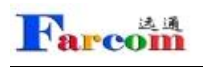

**注意:**所有设置完毕后,电视墙服务器要重新启动,进入 800 端口下,点击重启。 如下图:

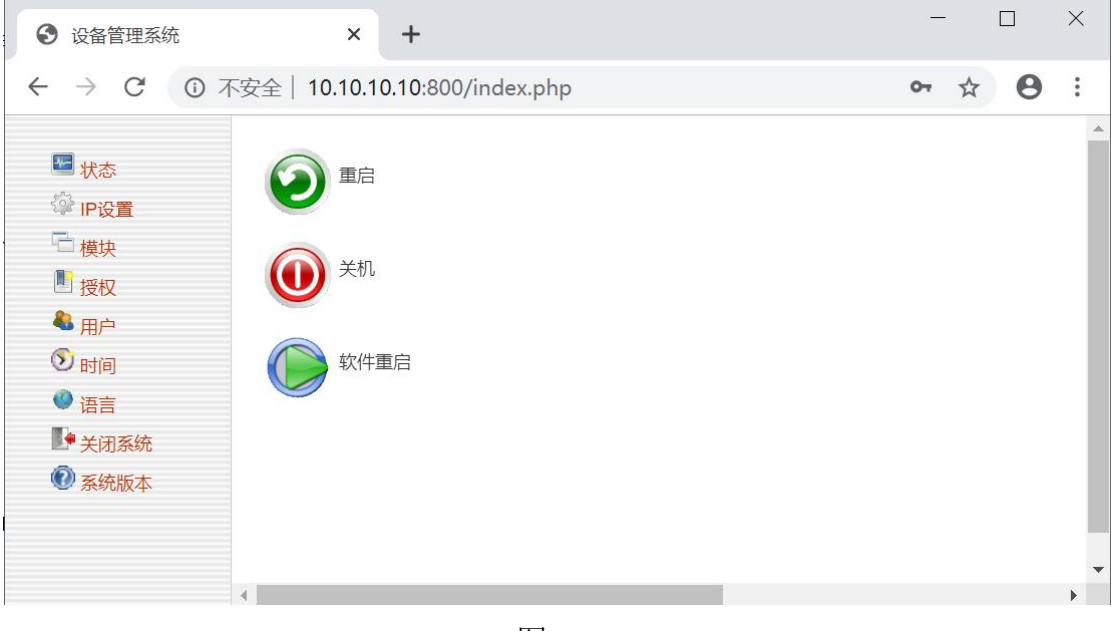

图 2-4

#### 2.2 系统升级

有新版本软件升级系统,通过配置界面"模块"项来进行系统升级操作,如图:

| ● 设备管理系统                                                                                                    | × +                                                    |                                | — [  |   | × |
|----------------------------------------------------------------------------------------------------|--------------------------------------------------------|--------------------------------|------|---|---|
| $\leftrightarrow$ $\rightarrow$ G $\odot$                                                                                                    | 不安全 10.10.10.10:800/index.php                          |                                | o. t | 0 | : |
| <ul> <li>□ 状态</li> <li>② IP设置</li> <li>□ 模块</li> <li>□ 授权</li> <li>③ 用户</li> <li>③ 时间</li> <li>④ 语言</li> <li>● 关闭系统</li> <li>④ 系统版本</li> </ul> | 模块<br>名称<br>ptvsui<br>tvs<br>上传模块<br>select file<br>上传 | 操作<br>删除<br>删除<br>选择文件 未选择任何文件 |      | - | * |
|                                                                                                    | 4                                                      |                                |      |   | • |

#### 图 2-5 系统升级

选择文件,点击"上传"完成升级。

### 第3章常见问题解答

#### 问题一、我的 IE 浏览器无法正常显示系统界面?

答: 首先确定浏览器的版本,系统需 IE7.0 版本以上才能正常显示,建议升级到 高版本。

问题二、一块板卡上能一路显示模拟一路显示数字信号吗?

答:单块板卡的输出只有一种模式即全为数字或全为模拟,如要输出不同信号请 连接不同板卡。

#### 问题三、能在苹果 IPAD 上进行电视墙的操作吗?

答:可以,我们的电视墙软件支持苹果 IPAD 操作。

#### 问题四、领导要求背景显示有我们的标志图案?

答:可以,我们可以根据用户要求更改背景图。

#### 问题五、主会场装了电视墙可以看到下面所有分会场的图像,那么分会场也想 看到其它会场怎么实现?

答:可以实现,在分会场也可以安装电视墙进行显示,只需向主会场的电视墙进 行申请数据转发就可以显示了。

#### 问题六、我司除了平常视频会议外还有不少网络监控信号,能整合到电视墙上 输出显示吗?

答:可以,将监控的数据镜像到电视墙上就能解码输出了,我们支持主流的 IP 监控厂家。

## 第4章兼容设备

高清电视墙服务器兼容所有主流视会议厂商设备,包括中兴、华为、AVAYA、LifeSize、 Polycom、CISCO等。

本系统还兼容 Polycom 的 LPR 丢包恢复技术,RADVISION 的 SVC 技术,H.264 High Profile 技术,MPEG4 高清监控系统。